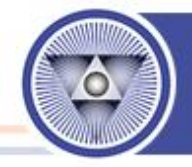

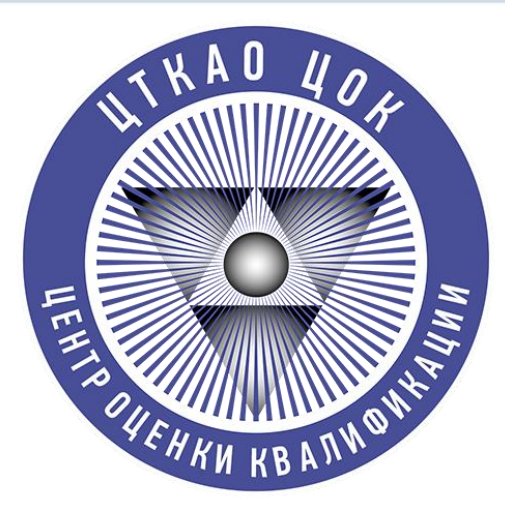

#### Центр оценки квалификаций

ООО «Центр технических компетенций атомной отрасли»

### Регистрация в АИС ОК НОПРИЗ

Для записи на прохождение независимой оценки квалификации в ЦОК «ЦТКАО»

Москва 2023 г.

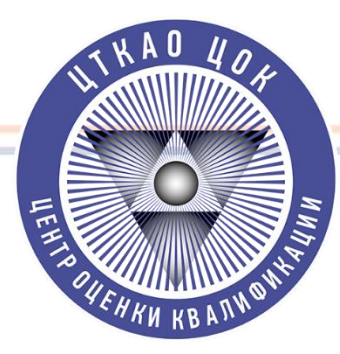

#### Шаг 1. Переходим на Сайт АИС ОК https://aisok.ru/ и нажимаем кнопку «Регистрация»

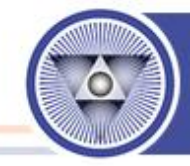

| СОВЕТ<br>ПО ПРОФЕССИОНАЛЬНЫМ<br>КВАЛИФИКАЦИЯМ<br>Камати некатича покатиче прастиченатах<br>алектотиче спонталки инсонтрании | Пробное<br>тестирование   |
|----------------------------------------------------------------------------------------------------|---------------------------|
| Вход <b>Регистрация</b><br>Физическое лицо Юридическое лицо                                                                 |                           |
| E-mail*                                                                                                    | АИС ОЦЕНКА КВАЛИФИКАЦИИ 🥏 |
| Текст                                                                                                    |                           |
| Фамилия"                                                                                                    |                           |
| Текст                                                                                                    |                           |
| Има"                                                                                                    |                           |
| Текст                                                                                                    |                           |
| Отчество                                                                                                    |                           |
| Текст                                                                                                    |                           |
| Телефон"                                                                                                    |                           |
| Текст                                                                                                    |                           |
| снилс.                                                                                                    |                           |
|                                                                                                    |                           |
|                                                                                                    |                           |
| Согласен с политикой обработки персональных                                                                                 |                           |

# THE OF MERATING

#### Шаг 2. Заполняем форму Регистрации

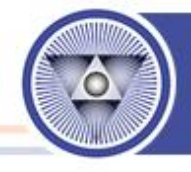

Вводим запрашиваемые данные и соглашаемся с обработкой персональных данных. Нажимаем на кнопку «Зарегистрироваться».

| ]         |                         |
|-----------|-------------------------|
|           | АИС ОЦЕНКА КВАЛИФИКАЦИИ |
|           |                         |
|           | 1                       |
|           |                         |
|           |                         |
|           |                         |
|           |                         |
|           |                         |
|           |                         |
|           |                         |
|           |                         |
| ых        |                         |
| нальных 🗹 |                         |
|           |                         |

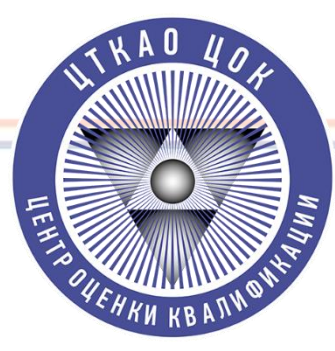

## Шаг 3. На указанную в форме Регистрации почту должен поступить логин и временный

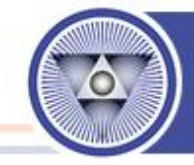

#### пароль для входа!

| К Вернуться                                                             | 🕤 Удалить 💭 В папку 🖓 Спам 🕑 В архив ···· 🚓 Ответить 🗢 Переслать                                                                       | ~ ~                    |
|-------------------------------------------------------------------------|----------------------------------------------------------------------------------------------------|------------------------|
| Написать письмо ~                                                       | Создание учетной записи соискателя                                                                                                    | 👂 Учётные записи 🔻     |
| Социальные сети     Рассылки 567                                        | АИС «Оценка квалификации» Сегодня, 10:06<br>Кому: вам                                                                                  |                        |
| <ul> <li>Новости</li> <li>Письма себе</li> <li>Отпозвленицие</li> </ul> | вам назначен логин и пароль для входа в СИСТЕМУ НЕЗАВИСИМОЙ ОЦЕНКИ<br>Логин:                                                           | КВАЛИФИКАЦИИ           |
| <ul> <li>Эправленные</li> <li>Черновики</li> <li>Очистить</li> </ul>    | временный пароль:<br>Для входа в систему и смены временного пароля необходимо перейти по указанной ссылке:<br><u>Установить пароль</u> |                        |
| <ul> <li>Корзина</li> <li>Новая папка</li> </ul>                        | P.S. Временный пароль действителен до 03.12.2022, необходимо его сменить на постоянный                                                 |                        |
|                                                                         | <ul> <li>Фтветить</li> <li>Прочитать письмо</li> </ul>                                                                                 | Отписаться от рассылки |
|                                                                         | Защищено kaspersky - реклама                                                                                                    |                        |

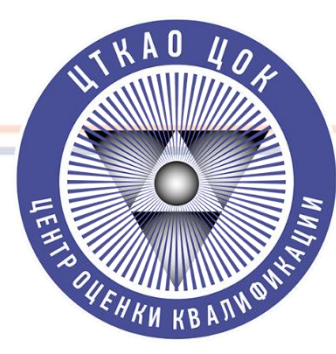

#### Шаг 4. Устанавливаем временный пароль

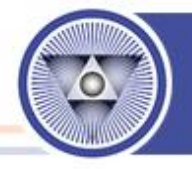

| СОВЕТ<br>ПО ПРОФЕССИОНАЛЬНЫМ<br>КВАЛИФИКАЦИЯМ<br>выклиниканная какония, гасстристьства,<br>аулистячка сположия, гасстристьства, |           |       |
|----------------------------------------------------------------------------------------------------|-----------|-------|
|                                                                                                    |           | тести |
|                                                                                                    |           |       |
| Установка пароля                                                                                                    |           |       |
| Требуется установить постоянный пароль                                                                                          |           |       |
| Пароль                                                                                                    |           |       |
|                                                                                                    |           |       |
| Подтверждение пароля                                                                                                    |           |       |
|                                                                                                    |           |       |
|                                                                                                    | Сохранить |       |

Заходим в АИС ОК используя логин и временный пароль. Меняем временный пароль на постоянный.

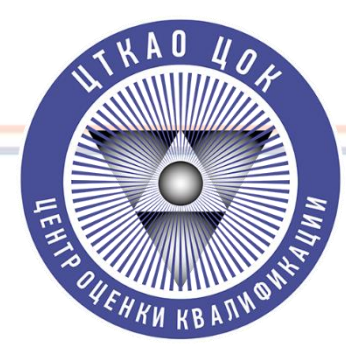

#### Шаг 5. Направление Заявки в ЦОК «ЦТКАО»

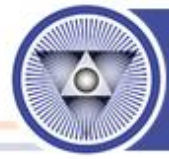

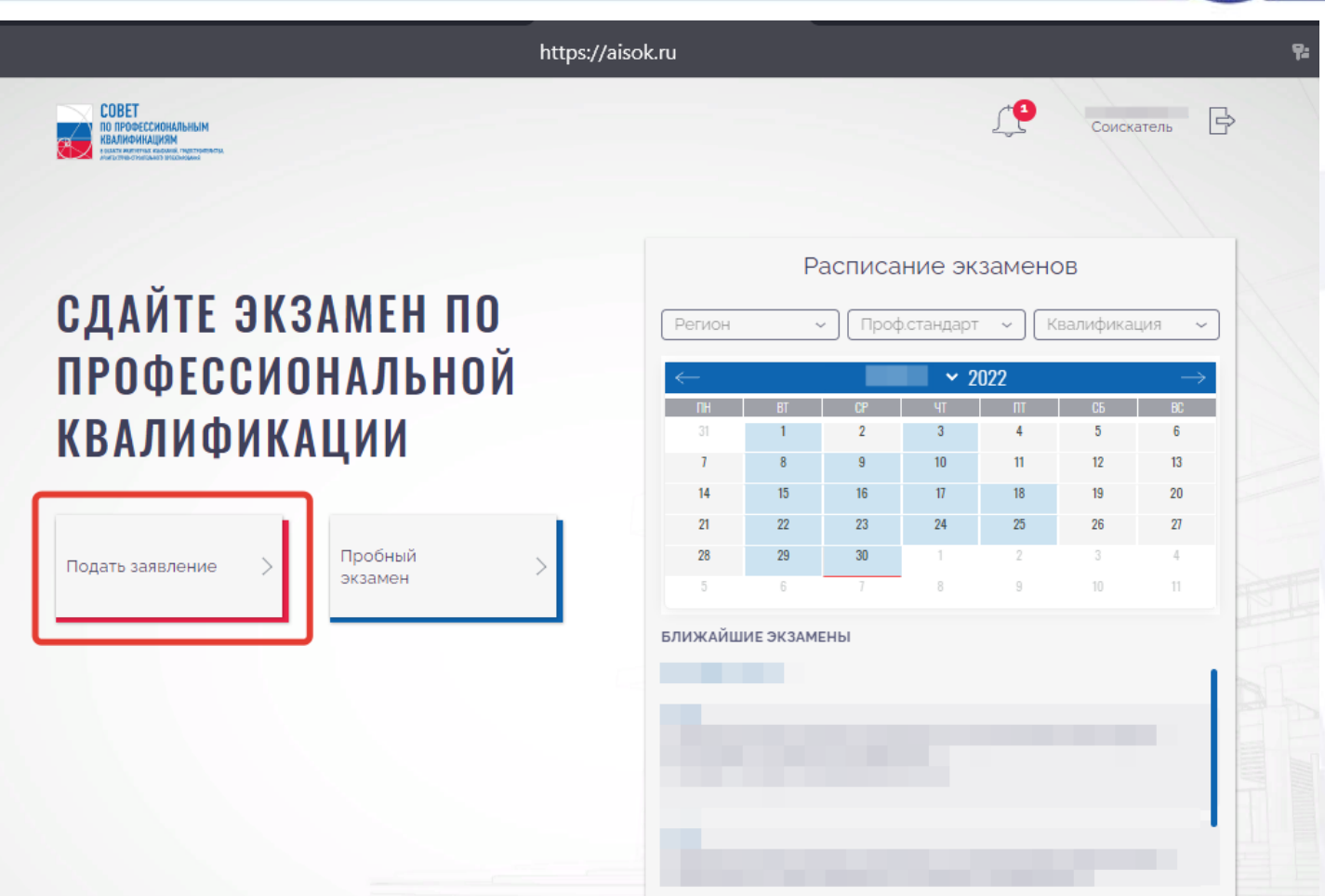

Переходим в личный кабинет Соискателя. Нажимаем кнопку «Подать заявление».

| Мои заявления        |                                                                                                    |   |
|----------------------|----------------------------------------------------------------------------------------------------|---|
| Добавить заявление   | Показано 1 - 2 из 2                                                                                               |   |
|                      |                                                                                                    | = |
| Главный инженер прое | жта (Специалист по организации архитектурно-строительного проектирования) (7 уровень квалификации)<br>Ф ЦТКАО ООО |   |
|                      | 🔗 Выдано свидетельство                                                                                            | = |
| Главный инженер прое | жта (Специалист по организации архитектурно-строительного проектирования) (7 уровень квалификации)                |   |
|                      | 🛱 ЦТКАО ООО                                                                                                    | T |
|                      |                                                                                                    |   |
|                      |                                                                                                    |   |
|                      |                                                                                                    |   |

«Добавить Заявление»

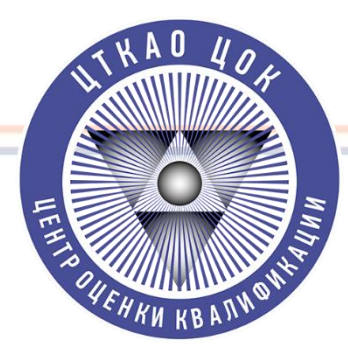

#### Шаг 7. Заполняем Заявление Заполняем вкладку «Квалификация».

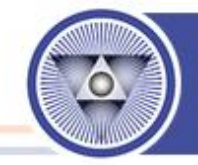

## Заполняем все графы отмеченные цифрами (подробнее следующий слайд)

Заявление на прохождение профессионального экзамена Статус заявления Черновик Данные о Паспортные Сведения о Документы для Квалификация Образование Портфолио соискателе трудовой дея-ти заявления данные Оплата Соискатель Работодатель 1 2 Профессиональный стандарт Не выбрано 3 Профессиональная квалификация Не выбрано Вид практического экзамена Практика  $\Delta$ Портофолио Место 5 Выберите место Далее Назад

#### Шаг 7. Заполняем Заявление Заполняем вкладку «Квалификация».

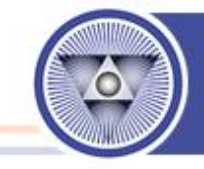

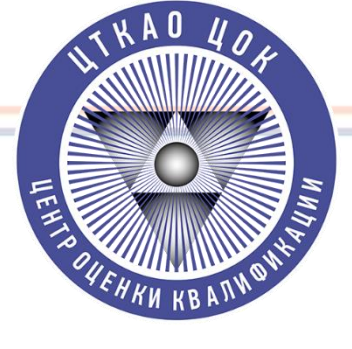

Заполнение Формы «Квалификация»

**1. «Оплата»** – Независимо от того за чей счёт будет проводится процедура, просим вас в графе «Оплата» отмечать «Соискатель»

2. «Профессиональный Стандарт» необходимо выбрать: А. <u>Проектировщики выбирают</u> «Специалист по организации архитектурного строительного проектирования» Б. <u>Изыскатели выбирают</u> «Специалист по организации инженерных изысканий»

**3. «Профессиональная Квалификация»** необходимо выбрать - «Главный инженер проекта 7-уровень квалификации»

4. «Вид практического экзамена» необходимо выбрать:

А. Для решения практических задач – «Практика»

Б. Для защиты портфолио – «Портфолио»

5. Место – <u>ЦТКАО ООО</u> (В ином случае ваша заявка не поступит в наш ЦОК и мы её не увидим)

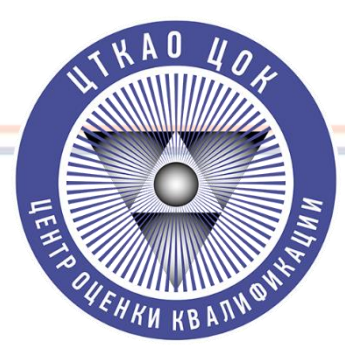

## Шаг 8. Заполняем Заявление. Заполняем вкладку «Данные о Соискателе».

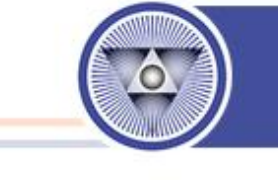

| Квалификация       | Данные о<br>соискателе                                                                                                    | Паспортные<br>данные | Сведения о<br>трудовой дея-ти | Образование     | Документы для<br>заявления | Портфолио        |              |     |
|--------------------|----------------------------------------------------------------------------------------------------|----------------------|-------------------------------|-----------------|----------------------------|------------------|--------------|-----|
|                    | - Martine Control of the Control of the Control of |                      |                               |                 |                            |                  |              |     |
| Оплата             | Соискатель                                                                                                    | Работод              | атель                         |                 |                            |                  |              |     |
| Профессиональный с | тандарт                                                                                                    |                      |                               | NOOBPHIA        |                            |                  | -            | <   |
|                    |                                                                                                    |                      |                               |                 |                            |                  |              | -   |
| Грофессиональная к | валификация<br>нер проекта (специ                                                                                                    | алист по орган       | изации архитекту              | /рно-строительн | ого проектирован           | ия) (7 уровень к | залификации) |     |
| Merro              |                                                                                                    |                      |                               |                 |                            |                  |              | TT  |
| ЦТКАО 000          |                                                                                                    |                      |                               |                 |                            |                  |              | -   |
|                    |                                                                                                    |                      |                               |                 | HTTT I                     | The second       |              |     |
|                    |                                                                                                    |                      |                               |                 |                            | Далее            | На           | зад |
|                    |                                                                                                    |                      |                               |                 |                            |                  |              |     |

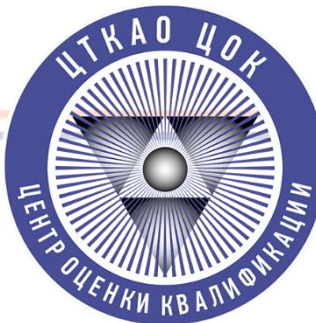

## Шаг 9. Заполняем Заявление. Заполняем вкладку «Паспортные данные».

| 1 | annillin. |  |
|---|-----------|--|
|   | 0         |  |
|   | Zinte     |  |

|                                 | терновик               |                             |                               |             |                            |           |                    |
|---------------------------------|------------------------|-----------------------------|-------------------------------|-------------|----------------------------|-----------|--------------------|
| Квалификация                    | Данные о<br>соискателе | Паспортные<br>данные        | Сведения о<br>трудовой дея-ти | Образование | Документы для<br>заявления | Портфолио |                    |
| Гражданство                     |                        |                             |                               |             | Документ                   |           |                    |
| Российская Фер                  | церация                |                             |                               | ~           | Паспорт                    |           |                    |
| Серия                           |                        | Номер                       |                               | к           | од подразделения           |           | Дата выдачи        |
|                                 |                        |                             |                               |             |                            | 62        |                    |
| Кем выдан                       |                        | 507 - 324<br>-              |                               |             |                            |           |                    |
|                                 |                        |                             |                               |             |                            |           |                    |
| Адрес регистрации               |                        |                             |                               |             | 111-                       | Lis mi    |                    |
|                                 |                        |                             |                               |             |                            |           |                    |
| Почтовый адрес                  |                        |                             |                               |             |                            |           |                    |
|                                 |                        |                             |                               |             |                            |           | 🖌 Совпадает с адре |
|                                 |                        |                             |                               |             |                            |           |                    |
| Достоверность пр<br>подтверждаю | едоставленных данны    | х <u>Согласие</u><br>данных | на обработку персонал         | ыных        |                            |           |                    |
|                                 |                        |                             |                               |             |                            |           |                    |
|                                 |                        |                             |                               |             |                            |           |                    |

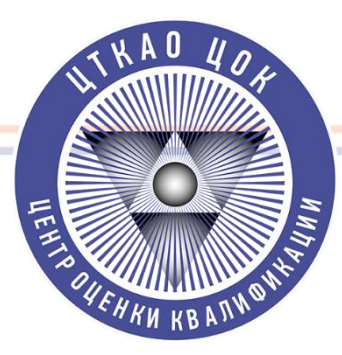

## Шаг 9. Заполняем Заявление. Заполняем вкладку «Сведения о трудовой деятельности».

Заявление на прохождение профессионального экзамена Статус заявления Черновик Паспортные Сведения о Данные о Документы для Образование Квалификация Портфолио соискателе данные трудовой дея-ти заявления Занят Название организации Дa Общий По оцениваемой специальности Занимаемая должность Стаж работы Согласие на обработку персональных Достоверность предоставленных данных подтверждаю данных Назад Далее

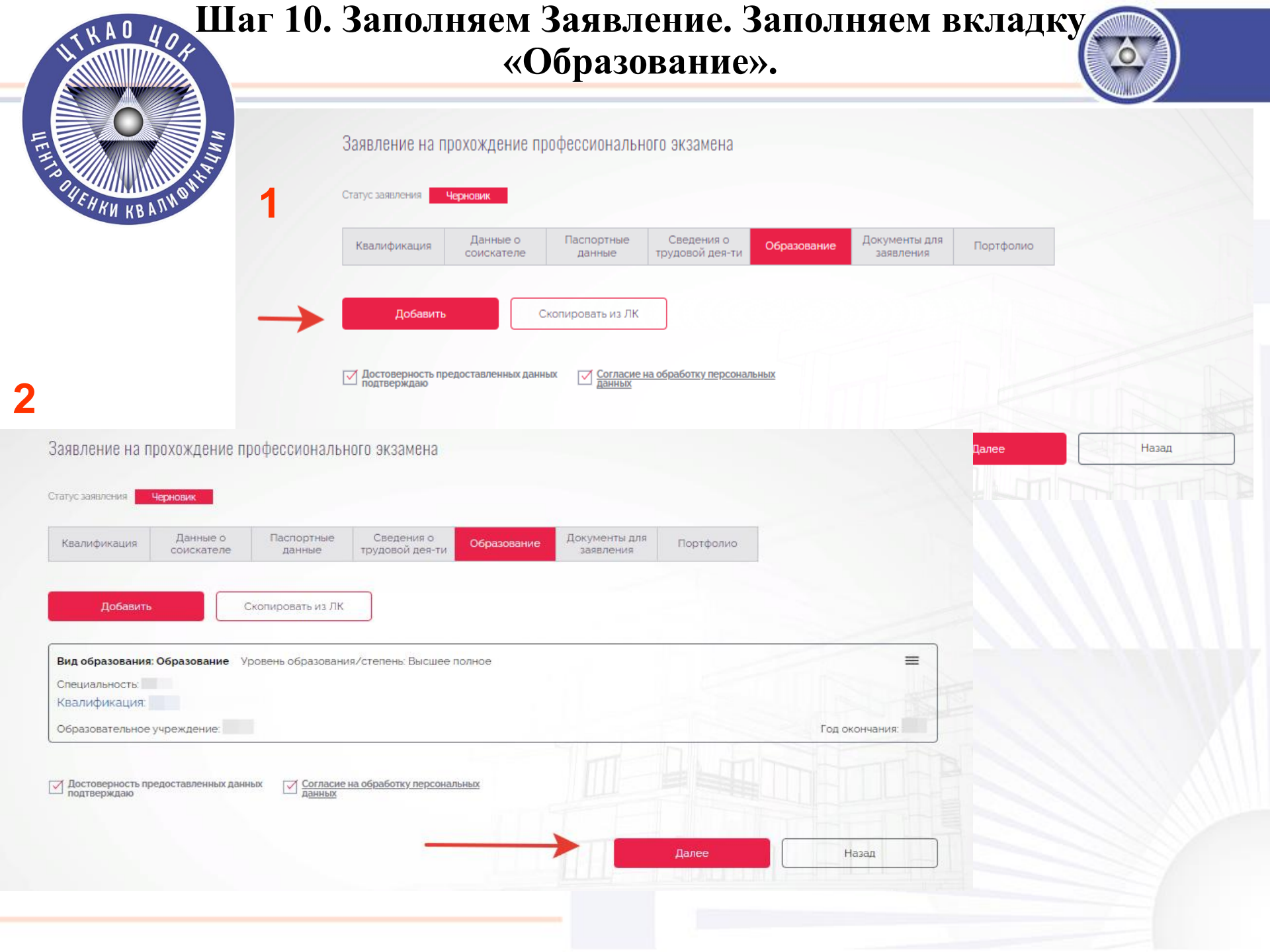

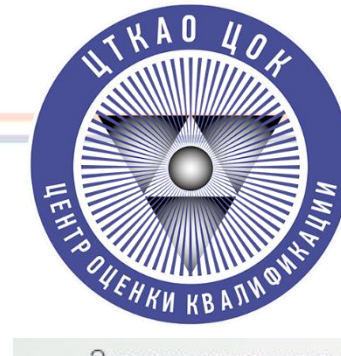

## Шаг 11. Заполняем Заявление. Заполняем вкладку «Документы для заявления».

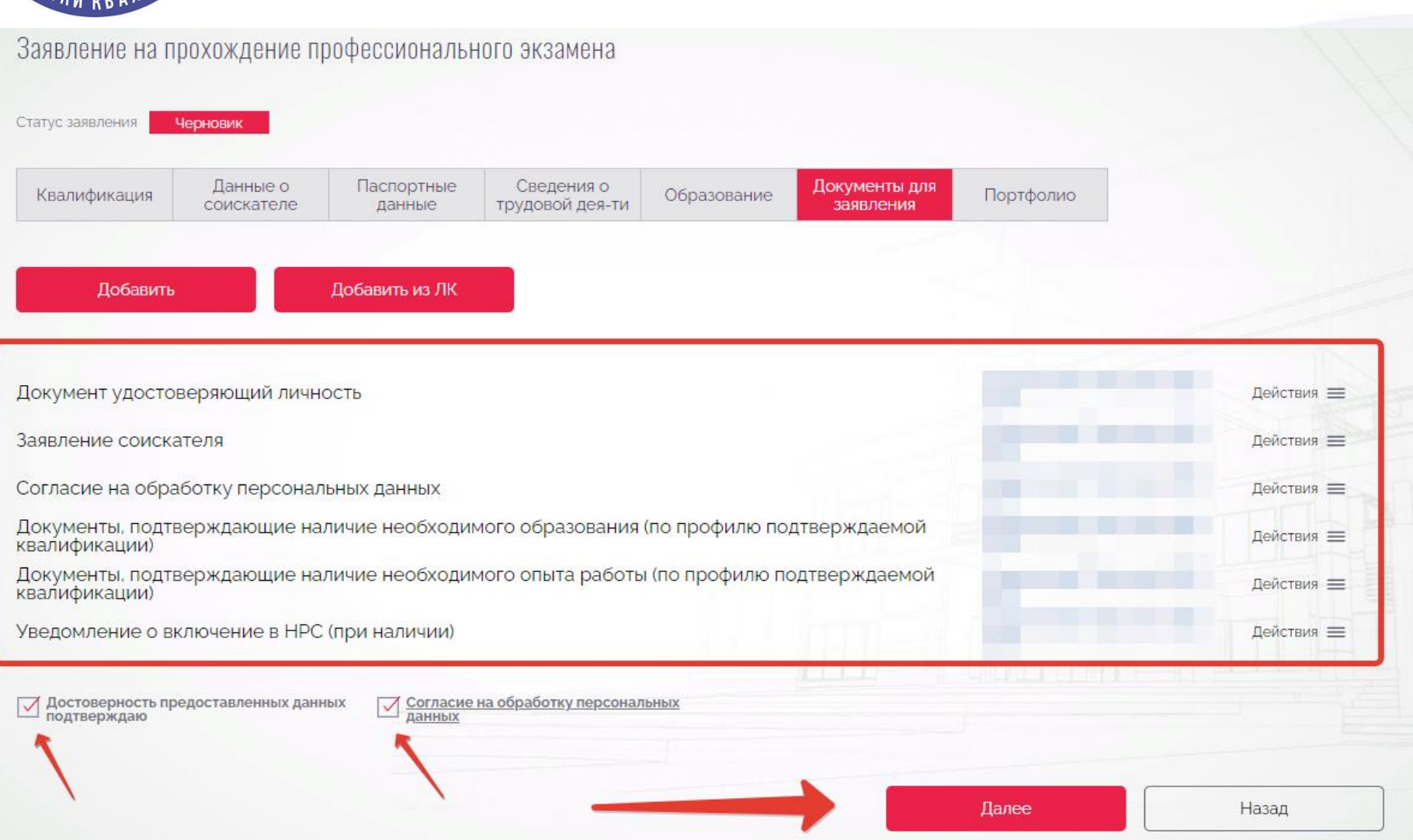

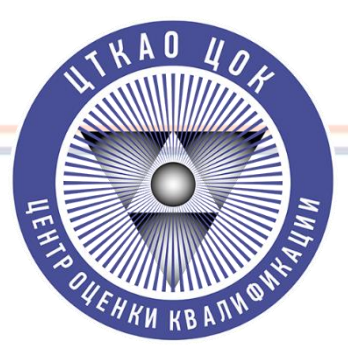

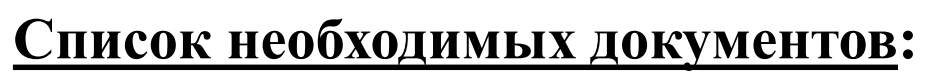

- **1. Удостоверение личности** (Паспорт РФ, Паспорт иностранного гражданина)
- 2. Диплом о высшем образовании в строительстве

3. Заверенная работодателем трудовая книжка (Если трудовая книжка электронная – прикрепляется Выписка из Электронной трудовой книжки и Бумажная трудовая книжка (незаверенная))

4. Заявление и Согласие на обработку ПД <u>(опционально)</u> (Формы можно найти на сайте ЦОК «ЦТКАО» в разделе «Соискателям»)

5. Уведомление НОПРИЗ (при наличии)

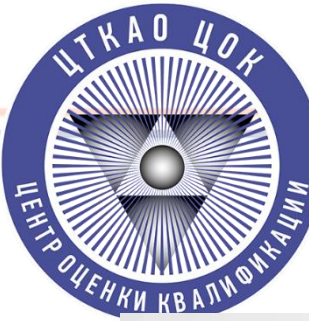

## Шаг 12. Заполняем Заявление. Прикладываем Портфолио (Для тех кто выбрал Портфолио)

| A REAL POINT OF THE REAL PROPERTY AND ADDRESS OF THE REAL PROPERTY AND ADDRESS OF THE REAL PROPERTY AND ADDRESS OF THE REAL PROPERTY AND ADDRESS OF THE REAL PROPERTY AND ADDRESS OF THE REAL PROPERTY AND ADDRESS OF THE REAL PROPERTY AND ADDRESS OF THE REAL PROPERTY AND ADDRESS OF THE REAL PROPERTY AND ADDRESS OF THE REAL PROPERTY AND ADDRESS OF THE REAL PROPERTY AND ADDRESS OF THE REAL PROPERTY ADDRESS OF THE REAL PROPERTY ADDRESS OF THE REAL PROPE | пные сведения о    | Образование 4 | цокументы для Пор | тфолио   |
|----------------------------------------------------------------------------------------------------|--------------------|---------------|-------------------|----------|
| соискателе данн                                                                                                    | ые трудовои дея-ти |               | заявления         |          |
| thomas                                                                                                    |                    |               |                   |          |
| фолио                                                                                                    |                    |               |                   |          |
|                                                                                                    |                    |               |                   | Очистить |
| бавить                                                                                                    |                    |               |                   |          |
|                                                                                                    |                    |               |                   |          |
|                                                                                                    |                    |               |                   |          |
|                                                                                                    |                    |               |                   |          |
| зить                                                                                                    |                    |               |                   |          |

Возможно подгрузить или файл с Портфолио или ссылку на Портфолио

Требования к Портфолио можно найти в «Оценочное средство по оценке квалификации» по соответствующей квалификации на сайте ЦОК ЦТКАО в разделе «Соискателям».

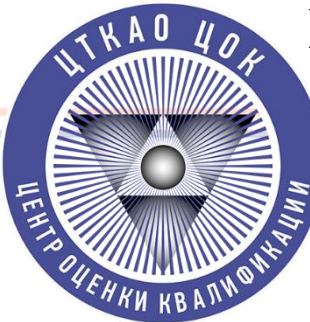

#### Шаг 13. Направляем Заявку на рассмотрение в ЦОК «ЦТКАО»

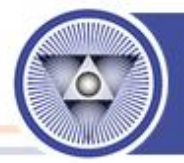

| Заявление № 779 от 30.1 | 1.2022 11:50 🕢 На рассмотрении                 |                                     |                  | : |
|-------------------------|------------------------------------------------|-------------------------------------|------------------|---|
| Главный инженер проект  | а (специалист по организации архитектурно-стро | рительного проектирования) (7 урове | нь квалификации) |   |
| Ē                       | 🕅 ЦТКАО ООО                                    |                                     |                  |   |
|                         |                                                |                                     |                  |   |
|                         |                                                |                                     |                  |   |
|                         |                                                |                                     |                  |   |
|                         |                                                |                                     |                  |   |

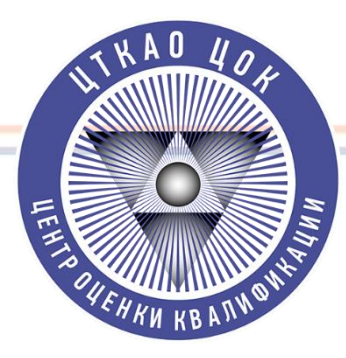

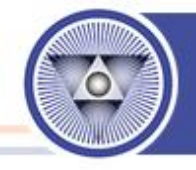

Шаг 14. Ожидайте рассмотрения заявки и дальнейших инструкций от ЦОК «ЦТКАО».

О направлении заявки в ЦОК «ЦТКАО» и по возникшим вопросам по работе с АИС ОК обращаться к руководителю ЦОК «ЦТКАО» – Конченко Кириллу Алексеевичу по номеру телефона:

+7 (925) 006-34-67